### บทที่ 8 การประกาศวันหยุดประจำปี

### 💠 วัตถุประสงค์

เพื่อให้ผู้ใช้สามารถกำหนดวันหยุดประจำปีมาตรฐาน รวมทั้งสามารถเพิ่มเดิม, แก้ไข หรือลบวันหยุดประจำปีให้ตรง ตามที่กิจการต้องการได้ โดยผลของการกำหนดวันหยุดประจำปี โปรแกรมจะไม่หักขาดงานในวันหยุดนั้นๆ

# 🛠 การตั้งค่าวันหยุดประจำปีมาตรฐาน

วันหยุดประจำปีในแต่ละปีโดยส่วนใหญ่แล้วมักจะเป็นวันที่เหมือนกันในทุกๆ ปี ดังนั้น โปรแกรมจึงมีตัวช่วยในการ ประกาศวันหยุดประจำปีมาตรฐาน เพื่อช่วยให้การประกาศวันหยุดประจำปีมีความสะดวกรวดเร็วยิ่งขึ้น กรณีที่ท่านต้องการให้ โปรแกรมตั้งก่าวันหยุดประจำปีมาตรฐาน สามารถทำได้ดังนี้

### วิธีการบันทึกข้อมูล

>> หน้างอ การตั้งค่า →เลือกเมนูย่อย ระบบบันทึกเวลา → เลือกหัวข้อ วันหยุดประจำปี → เลือก เมนูแฟ้ม → เลือก ตั้งค่าวันหยุดมาตรฐาน

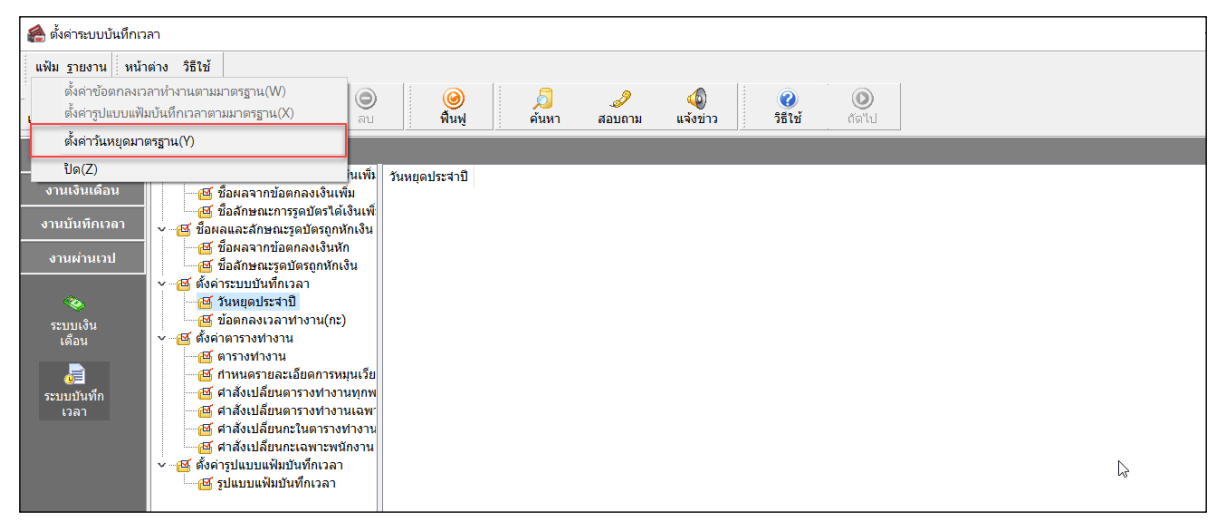

เมื่อปรากฏหน้าจอ ปีที่ต้องการ ให้ระบุ ปีที่ต้องการประกาศวันหยุดประจำปี และคลิก ปุ่มบันทึก

| ปีที่ต้องการ | ×                 |
|--------------|-------------------|
| ปีที่ต้องการ | 2562              |
|              | 🗸 บันทึก 🔀 ยกเลิก |

≻ โปรแกรมจะแสดงชื่อวันหยุดประจำปีมาตรฐาน ทางหน้าจอค้านขวามือ ดังรูป

| 麄 ตั้งค่าระบบบันทึกเวลา                                                                        |                                                                                                    |                                                                                                    |                                                                                                    |
|------------------------------------------------------------------------------------------------|----------------------------------------------------------------------------------------------------|----------------------------------------------------------------------------------------------------|----------------------------------------------------------------------------------------------------|
| แฟ้ม ฐายงาน หน้าต่าง วิธีใช้<br>เมื่องคืดเลข ปฏิทิน เพิ่มเต็ม แก้โบ                            |                                                                                                    | Д<br>ดับหา สอบถาม แจ้งข่าว                                                                                                    | 00<br>1911a Antu                                                                                                    |
| ตั้งค่าระบบบันทึกเวลา                                                                          |                                                                                                    |                                                                                                    |                                                                                                    |
| <ul> <li>รามเงินเสือน</li> <li>ซึ่งสามสามสังการการการการการการการการการการการการการก</li></ul> | สังชมเพิ่ 1พที่<br>เส้อมเพิ่ 1 พที่<br>สังชิมเพิ่า สัตว์(04/2562<br>สังชิมเพิ่าสัม<br>สัตว์(04/2562<br>สัตว์(04/2562<br>สัตว์(05/2562<br>สัตว์(05/2562<br>สัตว์(05/2562<br>สัตว์(07/2562<br>สัตว์(07/2562<br>สัตว์(07/2562<br>สัตว์(07/2562<br>สัตว์(07/2562<br>สัตว์(07/2562)<br>สัตว์(07/2562)<br>สัตว์(07/2562)<br>สัตว์(07/2562)<br>สัตว์(07/2562)<br>สัตว์(07/2562)<br>สัตว์(07/2562)<br>สัตว์(07/2562)<br>สัตว์(07/2562) | ชื่อวิทยุคุประจำปี<br>วิมขึ้นปีใหม่<br>วิมซ์กรี<br>วิมสงกราบต์<br>วิมสงกราบต์<br>วิมสงกราบต์<br>วิมสงกราบต์<br>วิมสงกราบต์<br>วิมสงกรรมแห่งชาติ<br>วิมสงก็มาระบบแพรรษาสมเด็จพระบางเรา พระ<br>วิมเอล้มพระบบแพรรษาสมเด็จพระบางเรา พระ<br>วิมเอล้มพระบบแพรรษาสมเด็จพระบางเรา พระ<br>วิมเอล้มพระบบแพรรษาสมเด็จพระบางเรา พระ<br>วิมเอล้มพระบบแพรรษาสมเด็จพระบางเรา บ้าง<br>วิมอิเมตาราช | Tennanfau<br>New Year's Day<br>Chakit Day<br>Songkran Day<br>Songkran Day<br>Songkran Day<br>Coronation Day<br>H.M. The King Monther/Brithday<br>H.M. The King Monther/Brithday<br>H.M. The Day |

# 💠 การเพิ่มเติมวันหยุดประจำปี

หลังจากทำการตั้งก่าวันหยุดประจำปีมาตรฐานแล้ว หากชื่อวันหยุดประจำปีในมาตรฐานโปรแกรมไม่กรบถ้วนตามวันหยุด ประจำปีของบริษัท ท่านสามารถทำการเพิ่มเติมวันหยุดประจำปีได้

#### วิธีการบันทึกข้อมูล

>> หน้าจอ การตั้งค่า → เลือก เมนูย่อย ระบบบันทึกเวลา → เลือกหัวข้อ วันหยุดประจำปี → กด ปุ่มเพิ่มเติม
 → เลือก เพิ่มวันหยุดประจำปี

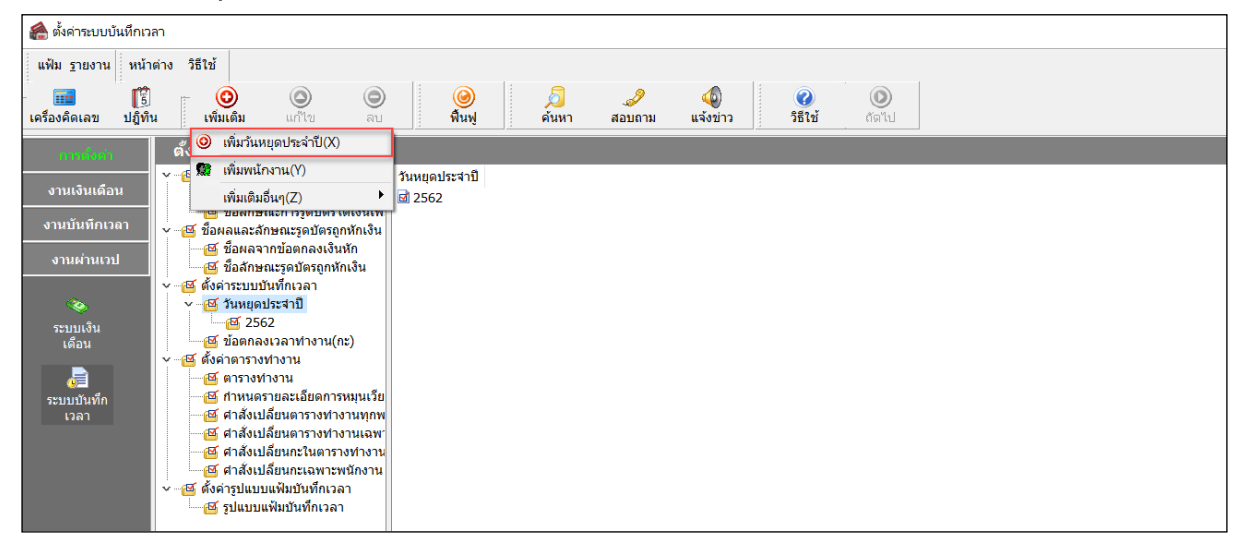

➤ เมื่อปรากฏหน้าจอกำหนดวันหยุด ให้บันทึก วันที่และชื่อวันหยุด ที่ต้องการเพิ่มเติม → คลิก ปุ่มบันทึก

| แฟ้ม แก้ไข หน้าต่าง | วรีเข้ 🗰 🕅                    | ~      |
|---------------------|-------------------------------|--------|
|                     |                               |        |
|                     |                               |        |
| วันที               | 16/04/2562 ยังใช้งาน 🗸        |        |
| ชื่อวันหยุด         | วันหยุดชดเชยสงกรานต์          | ]      |
| ชื่อภาษาอื่น        | Substitution for Songkran Day | 1      |
|                     | <b>L</b>                      | -<br>- |
|                     | 🖌 บันทึก 🛛 🗙 ยกเลิก           |        |
|                     |                               |        |
| เพื                 | มเติม                         |        |

🕨 จากนั้นจะปรากฏชื่อวันหยุดที่เพิ่มเติมในหน้าจอตั้งก่า ดังรูป

| 🙈 ตั้งค่าระบบบันทึกเวลา                                                                                                    |                                                                                                    |                                                                                                    |  |  |
|----------------------------------------------------------------------------------------------------|----------------------------------------------------------------------------------------------------|----------------------------------------------------------------------------------------------------|--|--|
| แฟัม <u>ร</u> ายงาน หน้าต่าง วิธีใช้                                                                                                    |                                                                                                    |                                                                                                    |  |  |
| โลง เป็น เพิ่มเติม แก้ไข ลบ                                                                                                    | 🮯 💋 🥒 🧔<br>พื้นฟู ค้นหา สอบถาม แจ้งข่าว                                                                                                    | <ul> <li>(2)</li> <li>5ธิ1ชั้ ถ้าต่าไป</li> </ul>                                                                                                    |  |  |
| การ์เก่า ตั้งดำระบบบันทึกเวลา                                                                                                    |                                                                                                    |                                                                                                    |  |  |
| <ul> <li>งานเงินเดือน</li> <li>จับสุลลากข้อตกลงเงินเพิ่ม</li> <li>ชี ข้อสุลจากข้อตกลงเงินเพิ่ม</li> <li>ซี ข้อสุลจากข้อตกลงเงินเพิ่ม</li> <li>ซี ข้อสุลจากข้อตกลงเงินเพิ่ม</li> <li>ซี ข้อสุลจากข้อตกลงเงินเพิ่ม</li> <li>ซี ข้อสุลจากข้อตกลงเงินเพิ่ม</li> <li>ซี ข้อสุลจากข้อตกลงเงินเพิ่ม</li> <li>ซี ข้อสุลจากข้อตกลงเงินเพิ่ม</li> <li>ซี ข้อสุลจากข้อตกลงเงินเพิ่ม</li> <li>ซี ข้อสุลจากข้อตกลงเงินเพิ่ม</li> <li>ซี ข้อสุลจากข้อตกลงเงินเพิ่ม</li> <li>ซี ข้อสุลจากข้อตกลงเงินเพิ่ม</li> <li>ซี ข้อสุลจากข้อตกลงเงินเพิ่ม</li> <li>ซี ข้อสุลจากข้อตกลงเงินหากงิน</li> <li>ซี ข้อตกลงเวลาทางาน(กะ)</li> <li>ซี ข้อตกลงเงินขึ้นงานกงาน(กะ)</li> <li>ซี สาสังเปลี่ยนตรางทางานเฉพา</li> <li>ซี สาสังเปลี่ยนกรางทางานเลพา</li> <li>ซี สำลังเปลี่ยนกรางทางานเลพา</li> <li>ซี สำลังเปลี่ยนกรางทางาน</li> <li>ซี สำลังเปลี่ยนกรางทางาน</li> <li>ซี สำลังเปลี่ยนกรางทางาน</li> <li>ซี สำลังเปลี่ยนกรางทางาน</li> </ul> | <ul> <li>วันที่ ยื่อวันหยุดประจำปี</li> <li>๗ 1/01/2562 วันขึ้นปีใหม่</li> <li>๗ 6/04/2562 วันส์กรี</li> <li>๗ 13/04/2562 วันสกรานด์</li> <li>๗ 14/04/2562 วันสงกรานด์</li> <li>๗ 14/04/2562 วันสงกรานด์</li> <li>๗ 15/04/2562 วันสงกรานด์</li> <li>๗ 15/04/2562 วันสงกรานด์</li> <li>๗ 15/04/2562 วันสงกรานด์</li> <li>๗ 16/04/2562 วันสงกรานด์</li> <li>๗ 15/04/2562 วันสงกรานด์</li> <li>๗ 15/04/2562 วันสงกรานด์</li> <li>๗ 16/04/2562 วันสงกรานด์</li> <li>๗ 15/04/2562 วันสงกรานด์</li> <li>๗ 55/05/2562 วันสงรานแห่งราด</li> <li>๗ 25/07/2562 วันสงกรานด์</li> <li>๗ 28/07/2562 วันแล้มพระชนมพรรษาสมเด็จพระบางสำเด็จพระมางเจ้าฯ พระ</li> <li>๗ 28/07/2562 วันแล้มพระชนมพรรษาสมเด็จพระบางสานี</li> <li>๗ 13/10/2562 วันตลับบันเฉลิมพระชนมพรรษาพระบาทสมเด็จ</li> <li>๗ 10/12/2562 วันตลับบันเฉลิมพระชนมพรรษาพระบาทสมเด็จ</li> <li>๗ 10/12/2562 วันตลับบันเฉลิมพระชนมพรรษาพระบาทสมเด็จ</li> <li>๗ 31/12/2562 วันตลับบันเฉลิมพระชนมพรรษาพระบาทสมเด็จ</li> <li>๗ 31/12/2562 วันสมปิ</li> </ul> | ชื่อภาษาอื่น<br>New Year's Day<br>Chakri Day<br>Songkran Day<br>Songkran Day<br>Substitution for Songkran Day<br>Substitution for Songkran Day<br>Substitution for Songkran Day<br>Substitution for Songkran Day<br>Substitution for Songkran Day<br>Substitution for Songkran Day<br>National Labour Day<br>Coronation Day<br>H.M. The King Brithday<br>H.M. The King Brithday<br>H.M. The King Bri |  |  |

### การแก้ใขวันหยุดประจำปี

ถ้าวันหยุดประจำปีมาตรฐานที่โปรแกรมตั้งให้อัตโนมัตินั้น อาจมีชื่อวันหยุดตรงกับวันหยุดประจำปีของบริษัท แต่วันที่ อาจไม่ตรงกับวันที่ที่บริษัทกำหนด ท่านสามารถแก้ไขรายละเอียดของวันหยุดประจำปีที่ให้ตรงตามที่บริษัทต้องการได้

#### วิธีการบันทึกข้อมูล

➤ หน้าจอ การตั้งค่า → เลือกเมนูย่อย ระบบบันทึกเวลา → เลือกหัวข้อ วันหยุดประจำปี → เลือก วันหยุดที่ ต้องการแก้ไข → คลิกเมาส์ขวา → เลือก แก้ไขรายการ

| 🙈 ตั้งค่าระบบบันทึกเวลา                                                                                                    |                                                                                                    |                                                                                                    |
|----------------------------------------------------------------------------------------------------|----------------------------------------------------------------------------------------------------|----------------------------------------------------------------------------------------------------|
| แฟัม <u>ร</u> ายงาน หน้าต่าง วิธีใช้                                                                                                    |                                                                                                    |                                                                                                    |
| เครื่องคิดเลข ปฏิทิน เพิ่มเติม แก้ไข ลบ                                                                                                    | 🮯 🔎 🥔                                                                                                    | ญ 🕡 🔘<br>แจ้งข่าว วิธีใช้ ถัดไป                                                                                                    |
| การนั้นก่า ตั้งด่าระบบบันทึกเวลา                                                                                                    |                                                                                                    |                                                                                                    |
| <ul> <li>งานเงินเดือน</li> <li>๕ ชื่อผลและสักษณะรูกมีครได้เงินเพ็ม</li> <li>๕ ชื่อผลรายาม้อดกลงเงินเพิ่ม</li> <li>๕ ชื่อผลรายาม้อดกลงเงินเพิ่ม</li> <li>๕ ชื่อผลและสักษณะรูกมีตรกูกหัดเงิน</li> <li>๕ ชื่อผลและสักษณะรูกมีตรกูกหัดเงิน</li> <li>๕ ชื่อผลและสักษณะรูกมีตรกูกหัดเงิน</li> <li>๕ ชื่อผลและสักษณะรูกมีตรกูกหัดเงิน</li> <li>๕ ชื่อผลกงนรุกมีตรกูกหัดเงิน</li> <li>๕ ชื่อผลกงนรายามีอกลงเงินเพ็ม</li> <li>๕ ชื่อผลกงนรายามีออกลงเงินเพ็ม</li> <li>๕ ชื่อผลกงนรายามีออกลงเงินเพ็ม</li> <li>๕ ชื่อผู้สำครารทางาน</li> <li>๕ ศาลังเปลี่ยนกรายหารามกานเฉพ</li> <li>๕ ศาลังเปลี่ยนกรายหารามกานแฉพ</li> <li>๕ ศาลังเปลี่ยนกรายหารามานอง</li> <li>๕ ศาลังเปลี่ยนกรายหารามานอง</li> <li>๔ ศาลังเปลี่ยนกรายหารามานอง</li> </ul> | <ul> <li>รับส์ บังรับหยุดประสาปิ</li> <li>๗ 01/01/2562 วันซึ่งมีใหม่</li> <li>๗ 06/04/2562 วันส่งกรานด์</li> <li>๗ 14/04/2562 วันส่งกรานด์</li> <li>๗ 13/04/2562 วันส่งกรานด์</li> <li>๗ 15/04/2562 วันส่งกรานด์</li> <li>๗ 16/04/2562 วันสงกรานด์</li> <li>๗ 16/04/2562 วันสงกรานด์</li> <li>๗ 16/04/2562 วันสงกรานด์</li> <li>๗ 10/05/2562 วันสงกรานด์</li> <li>๗ 05/05/2562 วันสงกรานด์</li> <li>๗ 05/05/2562 วันสงกรานด์</li> <li>๗ 12/08/2562 วันสงกรานด์</li> <li>๗ 12/08/2562 วันสงกรานต์</li> <li>๗ 12/08/2562 วันสงกรายแพรรษาสมเด็จพระบบ</li> <li>๗ 13/10/2562 วันคล้ายรันสงรรดตระบบหลมเด็จ</li> <li>๗ 05/12/2562 วันคล้ายรันสงรรดตระบบหลมเด็จ</li> <li>๗ 05/12/2562 วันคล้ายรันสงรรดตระบบหลมเด็จ</li> <li>๗ 05/12/2562 วันคล้ายรันสงรรดตระบบหลมเด็จ</li> <li>๗ 11/20/2562 วันคล้ายรันสงรรดตระบบหลมเด็จ</li> <li>๗ 13/12/2562 วันคล้ายรันสงรรดตระบบหลม</li> </ul> | <ul> <li>ชื่อภาษาอื่น</li> <li>New Year's Day</li> <li>Chakri Day</li> <li>Songkran Day</li> <li>Songkran Day</li> <li>Songkran Day</li> <li>Songkran Day</li> <li>องายการ(S)</li> <li>สามายการ(T)</li> <li>เพิ่มวันหยุดประจำปี(U)</li> <li>เพิ่มอื่นอุโพน<br/>เพิ่มอันอุโพนโพราน(V)</li> <li>เพิ่มอันอุโพนโพราน(V)</li> <li>เพิ่มอันอุโพนโพราน(V)</li> <li>เพิ่มอันอุโพนโพราน(V)</li> <li>เพิ่มอันอุโพนโพราน(V)</li> <li>เพิ่มอันอุโพนโพราน(V)</li> <li>เพิ่ออกุกกายการ(Z)</li> </ul> |

มื่อปรากฏหน้าจอ "กำหนดวันหยุด" ที่ต้องการแก้ไขแล้ว ให้ทำการแก้ไขรายละเอียดของวันหยุดนั้นๆ ตามที่

#### ต้องการ และคลิก **ปุ่มบัน ทึก**

|              | 8                             |             |  |
|--------------|-------------------------------|-------------|--|
| วันที        | 16/04/2562                    | ยังใช้งาน 🔽 |  |
| ชื่อวันหยุด  | วันหยุดชดเชยวันสงกรานต์       |             |  |
| ชื่อภาษาอื่น | Substitution for Songkran Day |             |  |

🕨 เมื่อกลับสู่หน้าจอ ตั้งค่า โปรแกรมจะแสดงรายละเอียดของวันหยุดประจำตามที่แก้ไข ดังรูป

| 🔮 ตั้งสาระบบบันทึกเวลา                                                                                                    |                                                                                                    |  |  |  |  |
|----------------------------------------------------------------------------------------------------|----------------------------------------------------------------------------------------------------|--|--|--|--|
| แฟัม <u>ร</u> ายงาน หน้าต่าง วิธีใช้                                                                                                    |                                                                                                    |  |  |  |  |
| เครื่องคิดเลข ปฏิทิน เพิ่มเติม แก้ไข                                                                                                    | <ul> <li>๑</li> <li>คันพ</li> <li>สันหา</li> <li>สอบถาม</li> <li>แจ้งข่าว</li> <li>ริธีใช้</li> <li>ถัดไป</li> </ul>                                                                                                    |  |  |  |  |
| ก <del>หล่งล</del> ำ ตั้งค่าระบบบันทึกเวลา                                                                                                    |                                                                                                    |  |  |  |  |
| <ul> <li>งานเงินเดือน</li> <li>งานบันทึกเวลา</li> <li>งานผ่านเวป</li> <li>ชื่อผลและลักษณะรรุดบัตรใต้<br/>เชื่อสิกคนะการรุดบัตรใต้<br/>ซี่อสิกคนะการรุดบัตรใด้<br/>ซี่อสิกคนะการรุดบัตรใด้<br/>ซี่อสิกคนะการรุดบัตรใด้<br/>ซี่อสิกคนะวรุดบัตรใด้<br/>ซี่อสิกคนะวรุดบัตรใด้<br/>ซี่อสิกคนะวรุดบัตรใด้<br/>ซี่อสิกคนะวรุดบัตรใด้<br/>ซี่อสิกคนะวรุดบัตรใด้<br/>ซี่อสิกคนะวรุดบัตรใด้<br/>ซี่อสิกคนะวรุดบัตรใด้<br/>ซี่อสิกคนะวรุดบัตรใด้<br/>ซี่อสิกคนะวรุดบัตรใด้<br/>ซี่อสิกคนะวรุดบัตรใด้<br/>ซี่อสิกคนะวรุดบัตรใด้<br/>ซี่อสิกคนะวรุดบัตรใด้<br/>จะบบเงิน<br/>เดือน</li> <li>ซี่อสิกคนะวรุดบัตรใด้<br/>ซี่อสิกคนะวรุดบัตรใด้<br/>ซี่อสิกคนะวรุดบัตรใด<br/>ซี่อสิกคนะวรุดบัตรใด<br/>ซี่อสิกคนะวรุดบัตรใด<br/>ซี่อสิกคนะวรุดบัตรใด<br/>ซี่อสิกคนะวรุดบัตรใด<br/>ซี่อสิกคนเรารางทางาน<br/>ซี่สิ่งเปลี่ยนกรางทางาน<br/>ซี่สิ่งเปลี่ยนกะวินดรางทางาน<br/>ซี่สิ่งเปลี่ยนกะวินดรางทางาน<br/>อนี้สิ่งเปลี่ยนกะวินดรางทางาน</li> </ul> | หนที่         ขึ้นก็         ขึ้นการเล็ม         ขึ้นการเล็ม           ม         ๗ (10/1/2502         วันส์หมิดประจาปี         New Year's Day           เพิ่ม         ๗ (10/1/2502         วันส์หรื         Chakri Day           กเงิน         ๗ (10/1/2502         วันส์หรื         Chakri Day           กเงิน         ๗ (10/0/2502         วันส์หรื         Songkran Day           เป็         13/04/2502         วันสงกรานด์         Songkran Day           เป็         16/04/2562         วันสงกรานด์         Songkran Day           เป็         16/04/2562         วันสงกรานด์         Substitution for Songkran Day           เป็         10/05/2562         วันสงกรานด์         Substitution for Songkran Day           เป็         10/05/2562         วันสงกรานด์         Substitution for Songkran Day           id         01/05/2562         วันสงกรานด์         Substitution for Songkran Day           id         01/05/2562         วันสงกรานต่าสงกราย         National Labour Day           id         02/07/2562         วันสงก็มพระชามมพรรษาสมเด็จพระบางราย         H.M. The King Bitthday           เป็         12/08/252         วันสงก็มพระชามมพรรษาสมเด็จพระบางราย         H.M. The King Bitthday           เป็         12/08/252         วันสงก็มพระชามมพรรษาสงกราย         H.M |  |  |  |  |
| <ul> <li>-ช ตั้งค่ารูปแบบแฟ้มบันทึกเวลา</li> <li>ช รูปแบบแฟ้มบันทึกเวลา</li> </ul>                                                                                                    | 🗟 31/12/2562 วันสิ้นปี New Year's Eve                                                                                                    |  |  |  |  |

### การลบวันหยุดประจำปี

ถ้าวันหยุดประจำปีมาตรฐานที่โปรแกรมตั้งให้อัตโนมัตินั้นมีเกินกว่าวันหยุดประจำปีของบริษัท ท่านสามารถลบวันหยุด ประจำปีที่ไม่ต้องการใช้งานได้

### วิธีการบันทึกข้อมูล

🌶 หน้าจอ การตั้งค่า → เลือกเมนูย่อย ระบบบันทึกเวลา → เลือกหัวข้อ วันหยุดประจำปี → เลือก วันหยุดที่

ต้องการลบ → คลิกเมาส์ขวา → เลือก ลบรายการ

| 🉈 ตั้งค่าระบบบันทึกเวลา                                 |                                                                                                    |                                                                                                    |                                                                                                    |  |  |
|---------------------------------------------------------|----------------------------------------------------------------------------------------------------|----------------------------------------------------------------------------------------------------|----------------------------------------------------------------------------------------------------|--|--|
| แฟ้ม <u>ร</u> ายงาน หน้า                                | ต่าง วิธีใช้                                                                                                    |                                                                                                    |                                                                                                    |  |  |
| 📰 [รี]<br>เครื่องคิดเลข ปฏิทิ                           | ເພັ້ມເທີນ ແກ້ໃນ ລນ                                                                                                    | <ul> <li></li></ul>                                                                                                    | ชัง         ชัง           วิธีใช้         ถัดไป                                                                                                    |  |  |
| การที่งก่า ตั้งดำระบบบันทึกเวลา                         |                                                                                                    |                                                                                                    |                                                                                                    |  |  |
| งานเงินเดือน                                            | <ul> <li> <sup>6</sup> ชื่อผลและลักษณะรูดบัตรได้เงินเพิ่ม      </li> <li> <sup>6</sup> ชื่อผลจากข้อตกลงเงินเพิ่ม         </li> </ul>                                                                                                    | มันที่ ชื่อวันหยุดประจาปี<br>ชื่ 01/01/2562 วันขึ้นปีใหม่                                                                                                    | ชื่อภาษาอื่น<br>New Year's Day                                                                                                    |  |  |
| งานบันทึกเวลา<br>งานผ่านเวป<br>จัง<br>ระบบเงิน<br>เดือน | <ul> <li></li></ul>                                                                                                    | <ul> <li>สิป 06/04/2562 วันสุงกรี<br/>นี้ 3/04/2562 วันสุงกรานด์         <ul> <li>สิป 13/04/2562 วันสุงกรานด์</li> <li>สิป 15/04/2562 วันสุงกรานด์</li> <li>สีป 15/04/2562 วันสุงกรานด์</li> <li>สีป 15/04/2562 วันสุงกรานด์</li></ul></li></ul> | J(U)<br>Songkran Day<br>Day                                                                                                    |  |  |
| 🥃<br>ระบบบันทึก<br>เวลา                                 | <ul> <li>✓ - (≦ สั่งค่าตารางทั้งงาน</li> <li>(๔ ตารางทั้งงาน</li> <li>(๕ การงงทั้งงาน</li> <li>(๕ กำลังเปลี่ยนตารางทั้งงานทุกพ</li> <li>(๔ กำลังเปลี่ยนกรางทั้งงานทุกพ</li> <li>(๔ กำลังเปลี่ยนกะเงางทั้งงาน</li> <li>(๔ กำลังเปลี่ยนกะเฉพาะพนักงาน</li> <li>(๔ กำลังเปลี่ยนกะเฉพาะพนักงาน</li> <li>(๔ กำลังเปลี่ยนกะเฉพาะพนักงาน</li> <li>(๔ กำลังเปลี่ยนกะเฉพาะพนักงาน</li> <li>(๔ สางังเปลี่ยนกะเฉพาะพนักงาน</li> <li>(๔ สางังเปลี่ยนกะเฉพาะพนักงาน</li> <li>(๔ ร)</li> </ul> | <ul> <li>28/07/2562 วันเฉลิมพระชนมพรรษาสมเด้<br/>3 28/07/2562 วันเฉลิมพระชนมพรรษาสมเด<br/>3 12/08/2562 วันเฉลิมพระชนมพรรษาสมเด<br/>3 13/10/2562 วันคล้ายวันสวรรคตพระบาท<br/>3 23/10/2562 วันคล้ายวันเฉลิมพระชนมพรรษาพระบาทสมเด็จ<br/>3 10/12/2562 วันหยุดวันรัฐธรมนูญ<br/>3 1/12/2562 วันหลึ่นปี</li> </ul>                                                                                                    | Average Service Service S |  |  |

เมื่อปรากฏหน้าจอ Confirm ยืนยันลบรายการนี้ ? ขึ้นมา ให้คลิก "Yes" จากนั้น โปรแกรมจะทำการลบวันหยุด ประจำปีทันที แต่หากต้องการยกเลิกการลบรายการให้คลิก "No"

| Confirm               |     | ×  |
|-----------------------|-----|----|
| 0 ยืนยันลบรายการนี้ ? |     |    |
|                       | Yes | No |

# 💠 การกำหนดวันหยุดประจำปีเป็นไม่ได้ใช้งาน

กรณีไม่ต้องการใช้งานวันหขุคมาตรฐานที่โปรแกรมตั้งให้อัตโนมัติ ถ้าหากไม่ต้องการถบวันหยุค สามารถใช้วิธีการ กำหนคให้วันหยุคนั้นไม่ได้ใช้งานได้ โดยมีขั้นตอนดังนี้

# วิธีการบันทึกข้อมูล

➢ หน้าจอ การตั้งค่า → เลือกเมนูย่อย ระบบบันทึกเวลา → เลือกหัวข้อ วันหยุดประจำปี → ดับเบิ้ลคลิกที่ ชื่อ วันหยุดที่ต้องการ → ติ๊กเครื่องหมายถูกที่ช่อง ยังใช้งาน ออก → คลิก ปุ่มบัน ทึก

| กำหนดวันหยุด - 16/04/2562 วันหยุดชดเชยวันสงกรานต์ |                               |  |
|---------------------------------------------------|-------------------------------|--|
| แฟ้ม แก้ไข หน้าต่าง                               | วิธีใช้ 🥝 💷 🗊                 |  |
|                                                   |                               |  |
| วันที                                             | 16/04/2562 ยังใช้งาน 🕑        |  |
| ชื่อวันหยุด                                       | วันหยุดชดเชยวันสงกรานต์       |  |
| ชื่อภาษาอื่น                                      | Substitution for Songkran Day |  |
|                                                   | 🗸 บันทึก 🗙 บกเลิก             |  |
| u                                                 | ก้ไข                          |  |

≻ เมื่อกลับสู่หน้าจอตั้งค่า จะปรากฏสัญลักษณ์เครื่องหมายกากบาทหน้าชื่อวันหยุดประจำปีที่กำหนดเป็นไม่ได้ใช้งาน

| 🏤 ตั้งค่าระบบบันทึกเวลา      |                                                                                                    |                                                                                                    |                                                                                                    |                                                                                                    |  |  |
|------------------------------|----------------------------------------------------------------------------------------------------|----------------------------------------------------------------------------------------------------|----------------------------------------------------------------------------------------------------|----------------------------------------------------------------------------------------------------|--|--|
| แฟ้ม <u>ร</u> ายงาน หน้า     | ต่าง วิธีใช้                                                                                                    |                                                                                                    |                                                                                                    |                                                                                                    |  |  |
| 💼 [รี<br>เครื่องคิดเลข ปฏิทิ | <b>ເທັນເທັນ</b> ແຕ່ໃນ ລປ                                                                                                    | <mark></mark><br>พื้นฟู                                                                                                    | 💋 🥔 🧔<br>ค้นหา สอบถาม แจ้งข่า                                                                                                    | เว ริธีใช้ ถัตาไป                                                                                                    |  |  |
| การตั้งต่า                   | กาณ์ก่า ดั้งด่าระบบบันทึกเวลา                                                                                                    |                                                                                                    |                                                                                                    |                                                                                                    |  |  |
| งานเงินเดือน                 | <ul> <li>         -25 ชื่อผลและลักษณะรูดบัตรได้เงินเพิ่ม     </li> <li>         -26 ชื่อผลจากข้อตกลงเงินเพิ่ม     </li> <li>         -36 ชื่อลักษณะการรดบัตรได้เงินเพิ่ม     </li> </ul>                                                                                                    | วันที่ ชื่อวัน<br>เ⊴ี 01/01/2562 วันขึ้น                                                                                                    | หยุดประจาปี<br>เป็ใหม่<br>ร                                                                                                    | ชื่อภาษาอื่น<br>New Year's Day                                                                                                    |  |  |
| งานบันทึกเวลา                | <ul> <li>๒๕ ชื่อผลและลักษณะรูดบัตรถูกหักเงิน</li> <li>๗๔ ชื่อผลจากข้อตกลงเงินหัก</li> </ul>                                                                                                    | I 06/04/2562 วันสุก<br>13/04/2562 วันสุด                                                                                                    | ร<br>กรานต์                                                                                                    | Chakri Day<br>Songkran Day                                                                                                    |  |  |
| งานผ่านเวป                   | <ul> <li>ออผลจากออตกลงเงินหก</li> <li>ซี ข้อลักษณะรูดบัตรถูกหักเงิน</li> <li>- ซี ตั้งค่าระบบบันทึกเวลา</li> </ul>                                                                                                    | <ul> <li>่ 14/04/2562 วันสง</li> <li>่ 15/04/2562 วันสง</li> <li>★ 16/04/2562 วันหย</li> </ul>                                                                                                    | กรานต์<br>กรานต์<br>เดชเอเชยวันสงกรานต์                                                                                                    | Songkran Day<br>Songkran Day<br>Substitution for Songkran Day                                                                                                    |  |  |
| 🇞<br>ระบบเงิน                | <ul> <li>✓ -ชี วันหยุดประจำปั</li> <li>ชี 2562</li> <li>ชี ข้อตกองเวอาทำงาน(กะ)</li> </ul>                                                                                                    | <ul> <li>๗ 01/05/2562 วันแร</li> <li>๗ 05/05/2562 วันฉัง</li> </ul>                                                                                                    | งงานแห่งชาติ<br>เรมงคล                                                                                                    | National Labour Day<br>Coronation Day                                                                                                    |  |  |
| เดือน                        | <ul> <li>เอลกลงเวลาทางาน(กะ)</li> <li>เอลกลงเวลาทางาน(กะ)</li> <li>เอลกลงเวลาทางาน</li> <li>เอลกลงเวลาทางน</li> <li>เอลกลงเวลาทางน</li> <li>เอลกลงเวลาที่ได้เปลี่ยนกะน</li> <li>เอลกลงเวลาที่ได้เปลี่ยนกะน</li> <li>เอลกลงเวลาที่ได้เอลกลงเวลาที่ได้เอลกลงเวลาที่ได้เอลกลงเล่าที่ได้เอลกลงเวลาที่ได้เอลกลงเล่าที่ได้เอลกลงเล่าที่</li></ul> | <ul> <li>ส) 28/07/2562</li> <li>วันเล<br/>ส) 28/07/2562</li> <li>วันเล<br/>ส) 12/08/2562</li> <li>วันเล<br/>ส) 33/10/2562</li> <li>วันเล<br/>ส) 23/10/2562</li> <li>วันเล<br/>ส) 05/12/2562</li> <li>วันเล<br/>ส) 10/12/2562</li> <li>วันส์ข</li> </ul> | สิมพระชนมพรรษาพระบาทสมเด็จพระวยั<br>สิมพระชนมพรรษาสมเด็จพระนางเจ้าฯ พ<br>สิมพระชนมพรรษาสมเด็จพระบรมราชชน<br>เกียวันสวรรคดพระบาทสมเด็จพระมหาภูม์<br>มหาราช<br>เกียวันเถลิมพระชนมพรรษาพระบาทสมเด่<br>เกวันรัฐธรรมนูญ<br>เป็ | ชึ่ง H.M. The King Brithday<br>พระ H.M. The Queen Brithday<br>มนี H.M. The Kung Monther Brithday<br>มีพ His Majesty the late King Bhumibol Adulyadej<br>Chulalongkorn Day<br>สีจ The bithday of His Majesty the late King Bhu<br>Constitution Day<br>New Year's Eve |  |  |

#### <u>หมายเหตุ</u>

การประกาศวันหยุดประจำปีควรทำก่อนการคำนวณผลบันทึกเวลา